# キャリアセンター就職情報システムマニュアル

キャリアセンター就職情報システムで求人企業リスト、求人票など見ることが出来ます。 (http://cci.iizuka.kyutech.ac.jp/moodle/)

ココをクリック

### ◆初期登録

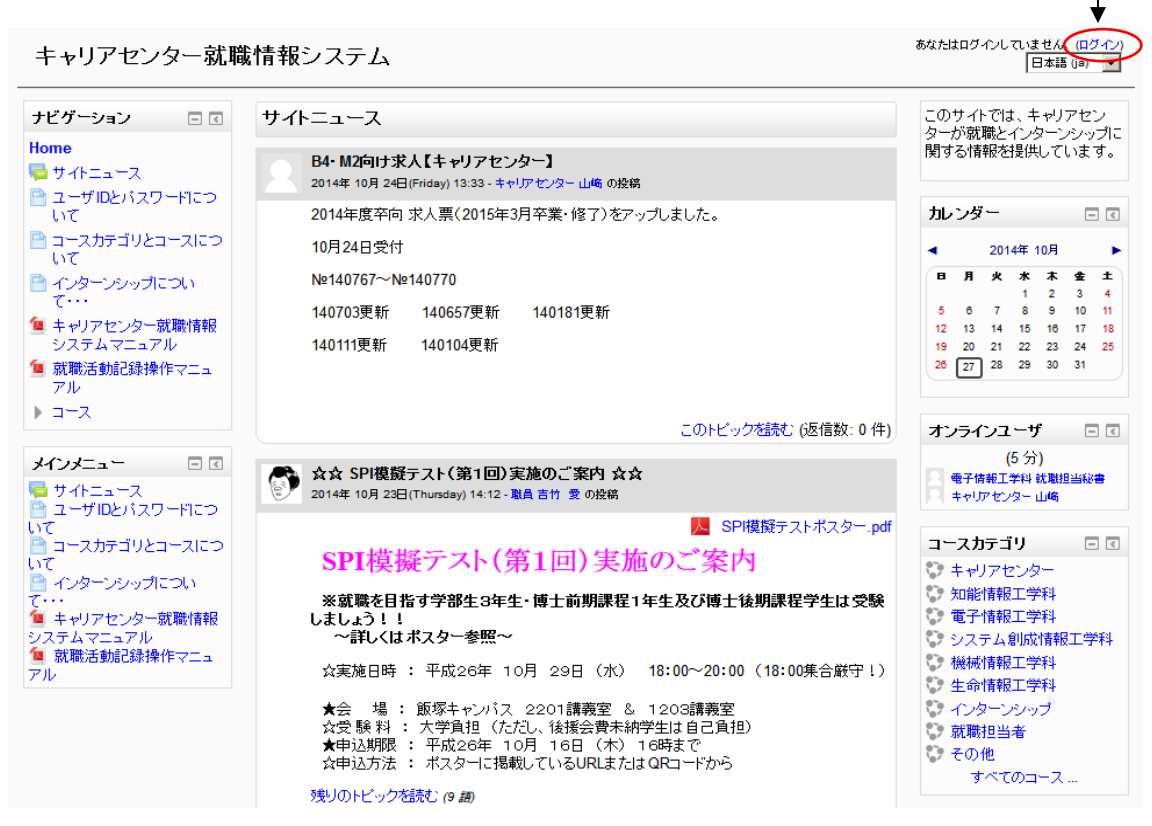

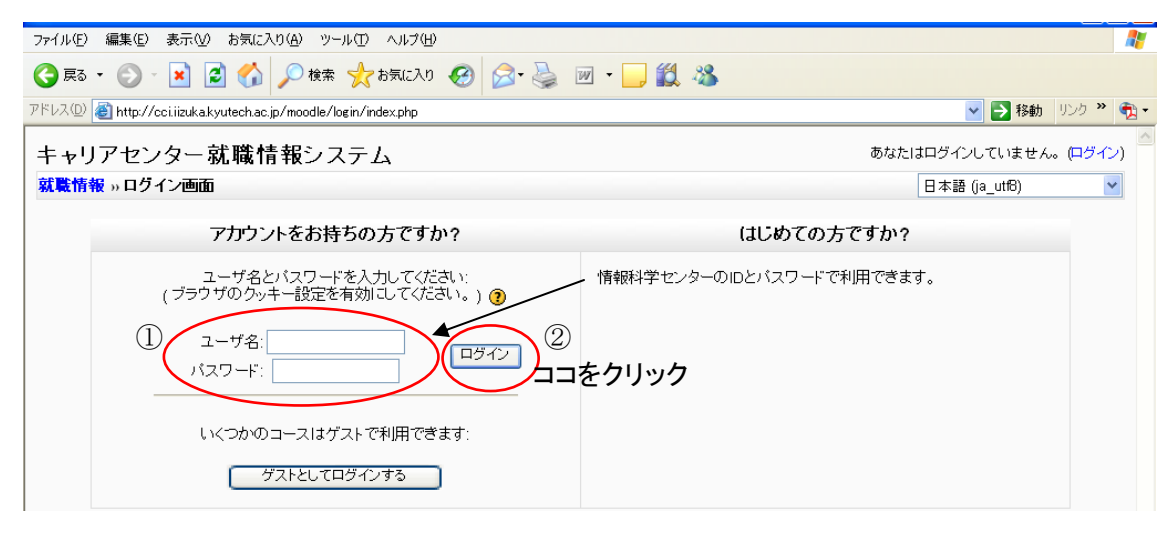

ユーザ名とパスワードは情報科学センターと同じものです。

### ◆ 求人票の閲覧方法

各コースの説明

- キャリアセンター・・・情報工学部にきた 2007 年度求人票(公務員関係など)
   過去(平成 16 年・17 年)の就職先一覧が閲覧可能
- 知能情報工学科・・・2007 年度求人票・2006 年度求人企業データリストが閲覧可能
- 電子情報工学科・・・2007 年度求人票・2006 年度求人企業データリストが閲覧可能
- システム創成情報工学科・・・2007 年度求人票・2006 年度求人票

2006 年度求人企業データリストが閲覧可能

- 機械情報工学科・・・2007 年度求人票・2006 年度求人企業データリストが閲覧可能
- 生命情報工学科・・・2007 年度求人票・2006 年度求人企業データリストが閲覧可能

| ☆☆ SPI模擬テスト(第1回)実施のご案内☆☆<br>2014年 10月 23日(Thursday) 14:12 - 吉竹 愛職員の投稿                                                                                                    | コースカテゴリ 🗖 🕢                                                                                                    |
|----------------------------------------------------------------------------------------------------|----------------------------------------------------------------------------------------------------|
| SPI模擬テストボスター.pdf           SPI模擬テスト(第1回)実施のご案内           ※就職を目指す学部生3年生・博士前期課程1年生及び博士後期課程学生は受験<br>しましょう!!<br>~詳しくはポスター参照~           ☆詳しくはポスター参照~           ☆実施日時: 平成26年 10月 29日 (水) 18:00~20:00 (18:00集合厳守!)           ★会 場: 飯塚キャンバス 2201講義室 & 1203講義室<br>公受験料: 大学負担 (ただし、後援会費未納学生は自己負担)<br>★申込期限: 平成26年 10月 16日 (木) 16時まで<br>公申込方法: ポスターに掲載しているURLまたはQRコードから           残りのトビックを読む(9.40) | キャリアセンター<br>知能情報工学科<br>電子情報工学科<br>システム創成情報工学科<br>強械情報工学科<br>生命情報工学科<br>大学院生向就職情報<br>インターンシップ<br>就職担当者<br>その他<br>すべてのコース |
| コースカテ: 学科を選択                                                                                                    | ゴリの中から見たい<br>Rしてください                                                                                                    |

コースカテゴリ: システム創成情報工学科 💌

2014年3月(卒向)以前の就職情報はこちらからアクセスしてください。

※アクセス後、もう一度、ログインして下さい※

## </₽> ◆システム創成 求人票(2016年3月卒)

教師:システム創成就職事務 石田 真里 ▲ 教師: 宮野 英次 2014年度就職担当

システム創成情報工学科 2016年3月

0000年求人票をクリック

2014年3月(卒向)以前の就職情報は一番上のリンクからアクセスしてください。

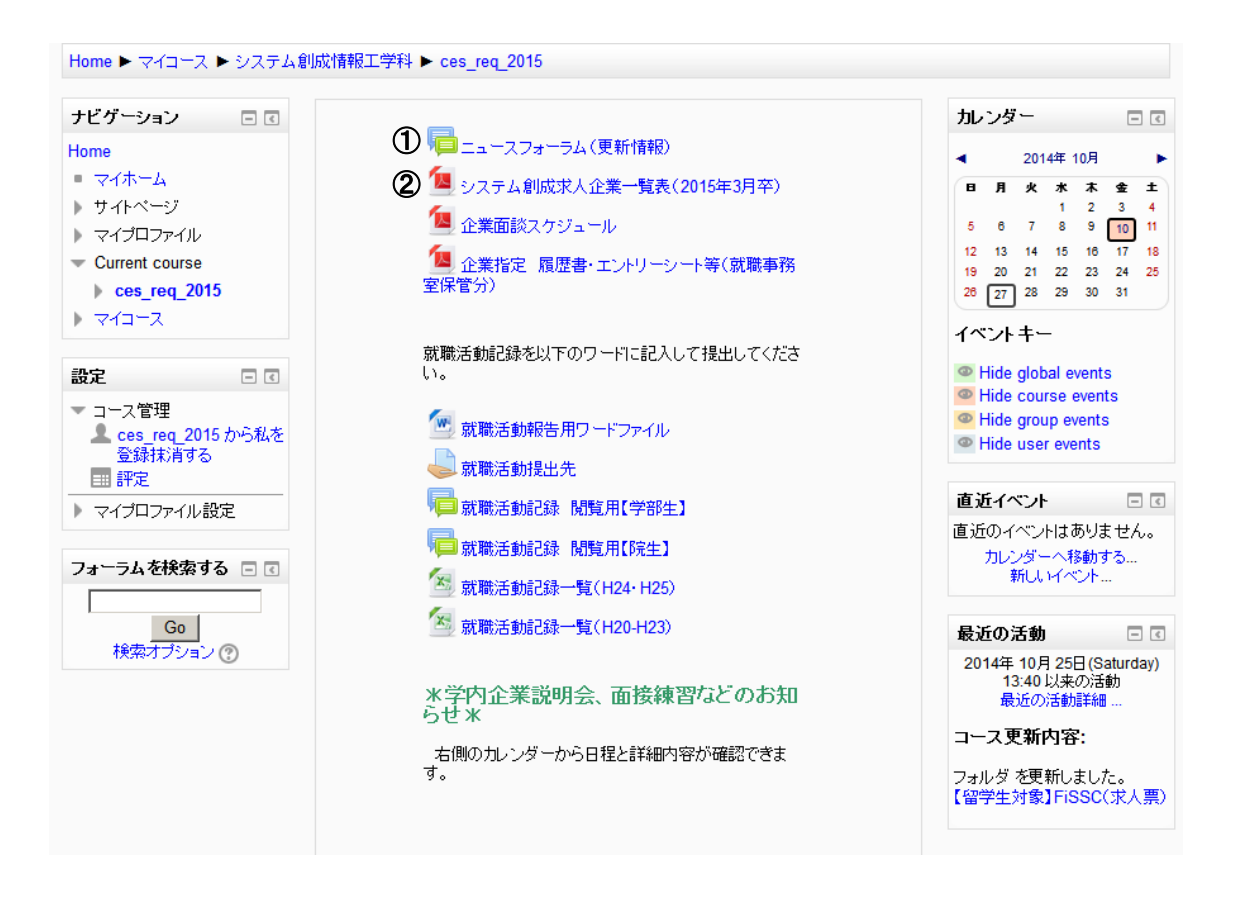

#### 各番号の説明

① ニュースフォーラム(更新情報)・・・新しく追加された求人企業名が確認出来ます

| 2007年度來人票<br>以目前報::cci reg 2007::7:                                                                                                    |
|----------------------------------------------------------------------------------------------------|
| ####### + cci_reg_2007 + 7#<br>∲⊟072<br>[70001<br>[70002<br>[70004<br>[70006<br>[70006<br>[70006<br>[70006<br>[70006<br>[70006]<br>[70006]<br>[7006]<br>[7006]<br>[7006]<br>[7006]<br>[7006 |

② システム創成求人企業一覧・・・今までに来た求人企業名の一覧が確認出来ます

| システム劇成 2006 求人データです |         |                      |             |       |       |  |
|---------------------|---------|----------------------|-------------|-------|-------|--|
| 🖬 32-8(877 🚔 608) 🤗 | 電子メール 創 | ) 🗮 🛛 🖄 🔊 🔿 🐚 🖓 V&-5 | i訳 · 🥖 署名 · |       |       |  |
| 🦄 ]業 テキスト選択ウール 🔹    | 🗑 I 🔍 - | 📄 📄 🕒 😑 121% 🔹 🖲 🖓   | : (P        |       |       |  |
| システム創成 2006 求人データ   |         |                      |             |       |       |  |
| 20                  | 整理番号    | 企業名                  | 受付日         | 求人数   | 備考    |  |
|                     | 63001   | 株SANKYO              | 2006/1/20   |       | 自由    |  |
| 1                   | 63002   | 株PFU                 | 2006/1/20   | 1~2   | 推薦    |  |
| Z                   | 63003   | アイシン精機株式会社           | 2006/1/20   | 学1·院2 | 推薦&自由 |  |
|                     | 63004   | 様インタフェース             | 2006/1/20   |       | 推薦&自由 |  |
| P                   | 63005   | 三菱電機ビルテクノサービス株式会     | 2006/1/20   | 複数可   | 推薦    |  |
| 2                   | 63006   | NECマイクロシステム株式会社      | 2006/1/20   | 複数可   | 推薦    |  |
|                     | 63007   | イサハヤ電子株式会社           | 2006/1/20   |       | 推薦    |  |
| (BE)                | 63008   | 揪竹中工務店               | 2006/1/20   | 1     |       |  |
| (些)                 | 63009   | 排DNPエル・エス・アイ・デザイン    | 2006/1/20   | 複数可   | 推薦&自由 |  |
|                     | 63010   | 揪福岡CSK               | 2006/1/20   |       | 推薦&自由 |  |
|                     | 63011   | 日立公共システムエンジニアリング     | 2006/1/24   | 1     | 推薦    |  |
|                     | 63012   | 新日鉄エンジニアリング株式会社      | 2006/1/24   | 1     | 推薦    |  |
|                     | 63013   | 三菱レイヨン株式会社           | 2006/1/24   |       |       |  |
| a 200.0 v 207.311   |         |                      |             |       |       |  |

求人表は五十音順に表示されます

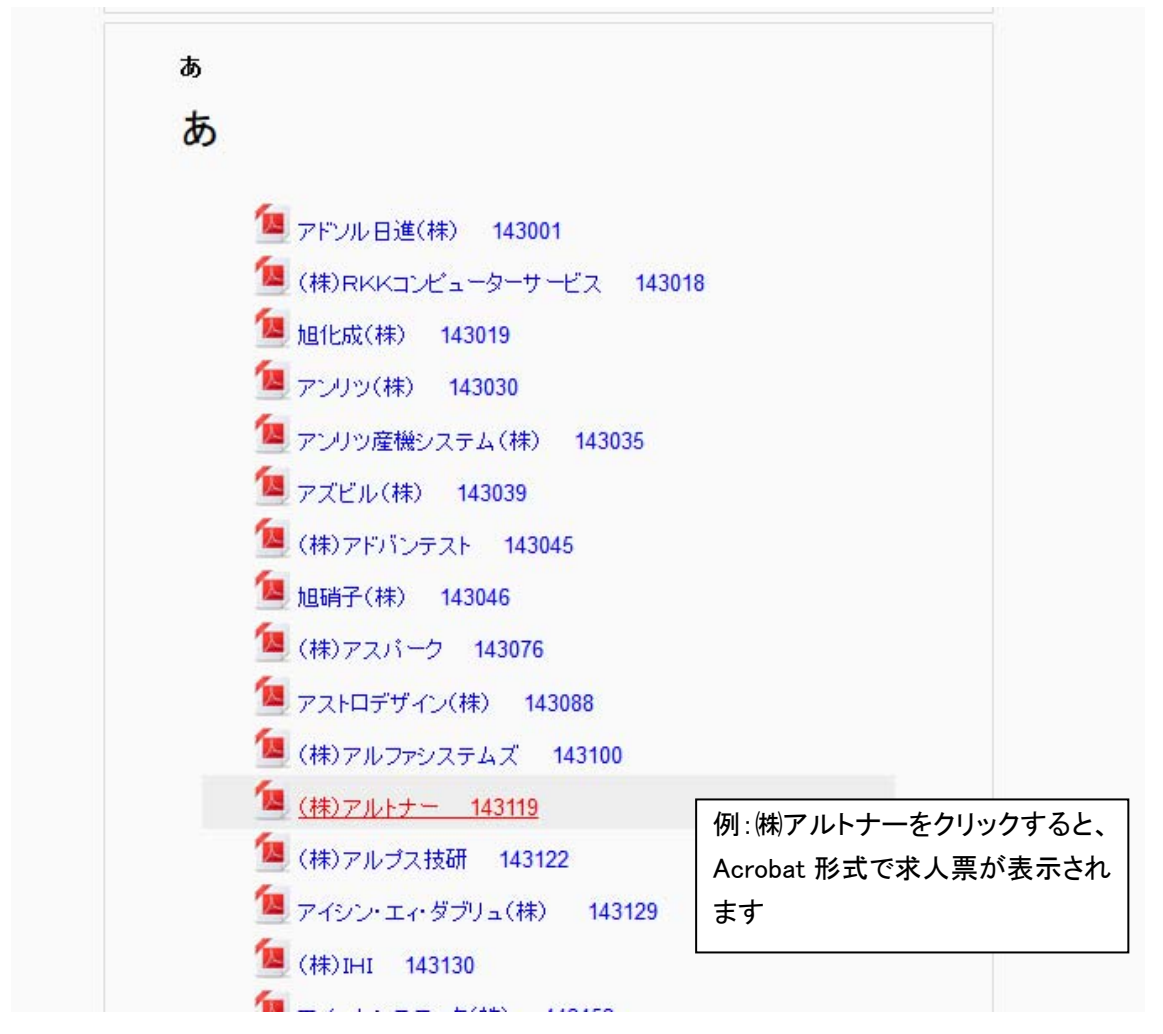

求人表の確認には Acrobat reader が必要です

## ◆求人企業一覧での検索機能

## システム創成 求人票(2015年3月卒)

めなたは 本田復光 字生ナスト

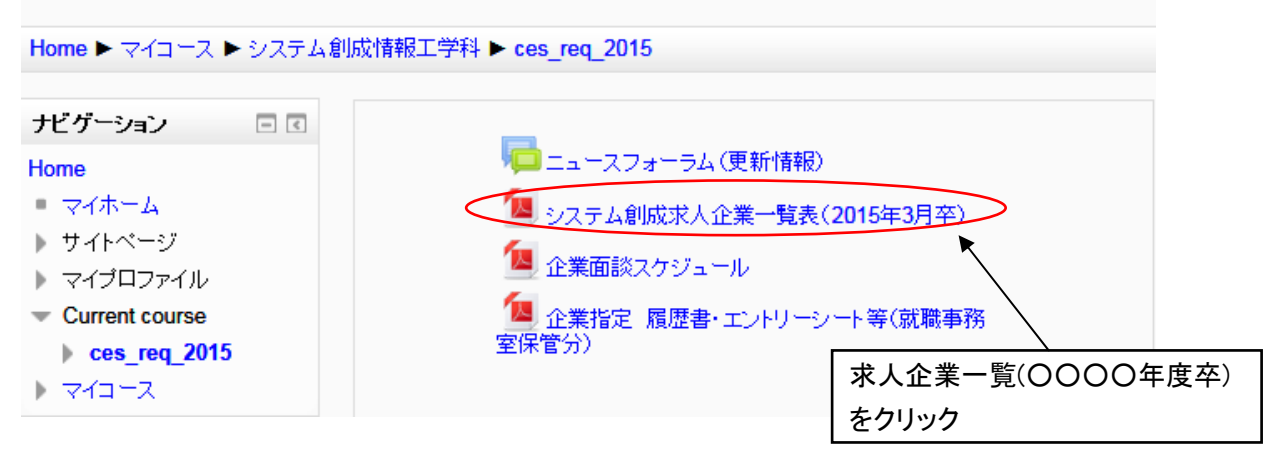

|                |                                              |                                              | 簡易検護                       | 素を選択<br>∕                                                                                    |                        |                |                     |
|----------------|----------------------------------------------|----------------------------------------------|----------------------------|----------------------------------------------------------------------------------------------|------------------------|----------------|---------------------|
| <i>(</i> http: | //cci.iizul                                  | a.kyutech.ac.jp/mood                         | lle/pluginfile.php/2546    | 6/mod_resource/content/94/システム創成2014k - Internet                                             | Explorer               |                |                     |
| 00             | ) 🗢 🧖 h                                      | ttp://cci.iizuka <b>kyutech.a</b> c          | .jp/moodle/pluginfile.php/ | 25466/mod_resource/content/94/%E3%82%B7%E3%82%B9%E3%83%86%                                   | E3%83%A0%E5%89%B5%E6%8 |                | A 83                |
|                | iizuka kvute                                 | chao in 🛛 🖌                                  |                            |                                                                                              |                        |                |                     |
| 774110         | F) 編集                                        | 移動(G) お気に入り(A)                               | ) AJL7(H)                  |                                                                                              |                        |                |                     |
| ي چ            | 他の<br>日本<br>日本<br>日本<br>日本<br>日本<br>日本<br>日本 | 取り(T) Otrl+X<br>-(C) Otrl+C<br>寸(t(P) Otrl+V |                            | Å • N ≠ Ξ                                                                                    | 🖶 • ページ(P)▼ セーフ:       | ティ(S)▼ ツール(O)▼ | <b>?</b> ~ <b>*</b> |
|                |                                              | た避根(A) CtriteA                               |                            |                                                                                              |                        |                |                     |
|                | 簡易                                           | <sub>検索(F) Ctri+F</sub><br>、テム<br>計成         | 求人企業一                      | 覧表 2014年度 (2015年3月卒<br><sup>既:既卒可</sup><br><sup>図:留学生可</sup><br><sup>陳:購書学生可</sup><br>か:外間範可 | <sup>5)</sup> 整理者      | 番号順            |                     |
|                | 整理番号                                         | 企                                            | 業名                         | 備考                                                                                           | 採用形態                   | 入力日            |                     |
|                | 143001                                       | アドソル日進(株)                                    |                            | システムエンジニア 勤務地:東京、大阪、福岡                                                                       | 等  掲載なし                | 2014/5/15更新    |                     |
|                | 143002                                       | 京セラコミュニケー                                    | ションシステム(株)                 | システム・ネットワークエンジニア 研究 営業・管理                                                                    | ■系 推薦&自由               | 2014/1/7       |                     |
|                | 143003                                       | 三菱電機マイコン機                                    | き器ソフトウエア(株)                | システム設計、ソフトウェア開発、電気回路等                                                                        | 推薦&自由                  | 2014/1/7       |                     |
|                | 143004                                       | 富士フイルム(株)                                    |                            | 博士、ポスドク可 材料系 機械電気情報系                                                                         | 自由                     | 2014/1/7       |                     |
|                | 143005                                       | (株)富士通システ                                    | ・ムズ・ウエスト                   | システムエンジニア リクナビにてエントリー                                                                        | 推薦                     | 2014/1/7       |                     |
|                | 143006                                       | 日本システムウェ                                     | ア(株)                       | ITエンジニア(ソフト系、デバイス系)、営業                                                                       | 自由                     | 2014/1/7       |                     |
|                | 143007                                       | (株)富士通ビー・                                    | エス・シー                      | 推薦1~2名(学士・修士) システムエンジニア                                                                      | 推薦&自由                  | 2014/1/7       |                     |
|                | 143008                                       | トヨタテクニカルディ                                   | ィベロップメント(株)                | 障 応募期限:4月末 車両開発 HP、就職サイトよりエント                                                                | リー 推薦&自由               | 2014/1/14更新    |                     |
|                | 143009                                       | (株)DNP情報シン                                   | ステム                        | 障 ソフトウェアエンジニア、システムエンジニア、ITアーキラ                                                               | -クト 推薦                 | 2014/1/7       |                     |
|                | 143010                                       | 三菱自動車エンジ                                     | ジニアリング(株)                  | 推薦1名 受付:3月上旬~ 自動車に関わる開発・設計                                                                   | 計等 推薦                  | 2014/1/7       |                     |
|                | 143011                                       | 富士電機(株)                                      |                            | 推薦1名 5月6月選考実施 コミュニケーションシート5/21                                                               | まで 推薦&自由               | 2014/5/19更新    |                     |
|                | 110010                                       | (++)                                         |                            | 古营统场 0/40 4/45 5/45 /地球入社校田士                                                                 | (1) ## 幸               | 0014 (1 (0     | 1                   |

ブラウザの検索機能を使って求人企業一覧を検索する

※検索の方法はブラウザによって異なります

| そhttp://cci.iizuka.kyutech.ac.jp/moodle/pluginfile.php/25486/mod_resource/content/94/システム創成2014k - Internet Explorer 📃                                      |                                                            |                                                                                                    |  |  |  |  |
|----------------------------------------------------------------------------------------------------|------------------------------------------------------------|----------------------------------------------------------------------------------------------------|--|--|--|--|
| 🍳 🛞 🗢 🖉 http://cciiizukak <b>yutech.ac.ip</b> /moodle/pluginfile.php/25466/mod_resource/content/94/%E3%82XB3WE3%83%83WE3%83%83%A0XE5%89%B5XE5%83% 🔎 💆 🏠 🚖 🔅 |                                                            |                                                                                                    |  |  |  |  |
| <i>i</i> cci.iizuka kyutech.ac.jp 🛛 🗙                                                                                                    |                                                            |                                                                                                    |  |  |  |  |
| ファイル(F) 編集 移動(G) お気に入り(A) ヘルプ                                                                                                    | H)                                                         |                                                                                                    |  |  |  |  |
| 👍 🧧 他のアドオンを表示する 🔹                                                                                                    | 🟠                                                          | • 🗟 - 🖃 🖶 • ページ(P)• セーフティ(S)• ツール(O)• 🕢 🂙                                                                            |  |  |  |  |
| システム創成 求人                                                                                                    | .企業一覧表 2014年度 (2015年                                       | <sup>検索</sup><br>□□ ▼<br>■<br>■<br>■<br>■<br>■<br>■<br>■<br>■<br>■<br>■<br>■<br>■<br>■<br>■<br>■<br>■<br>■<br>■<br>■ |  |  |  |  |
| は. 14+19<br>留:留学生可<br>降:障害学生可<br>外:外国籍可                                                                                                    |                                                            |                                                                                                    |  |  |  |  |
|                                                                                                    |                                                            |                                                                                                    |  |  |  |  |
| 143001 アトワル日進(株)                                                                                                    | ンステムエノンニア 勤務地:東京、フ                                         | NW、1価回寺 110戦なし 2014/5/15更新<br>学業・範囲系 114 業 9 白中 0014/1/7                                                             |  |  |  |  |
| 143002 泉セフコミュニケーションン                                                                                                    | /人ナム(株) シスナム・ベットリークエンシーア 研究<br>トウェマ(株) ミュニノ 凯社 ハコトウェア開発 電気 |                                                                                                    |  |  |  |  |
| 143003 二変电機マイコン機器ソノ                                                                                                    | トワエア(体) システム設計、ソフトウエア開発、電気<br>博士 ポッドクマ 材料系 機械電気            | <u> 11日日 11日 11日 11日 11日 11日 11日 11日 11日 1</u>                                                                       |  |  |  |  |
| 143004 国エノイルム(休)                                                                                                    |                                                            | 1月刊/ホーロロロロン2014/1/7<br>ルリーー 推善 2014/1/7                                                                              |  |  |  |  |
| 143006 日本システムウェア(丼)                                                                                                    | リエハド レステムエンシーチ リソナビにしエン                                    | 世界 一世局 2014/1/7<br>学業 自由 2014/1/7                                                                                    |  |  |  |  |
| 143007 (株)富士通ビー・エス・シ                                                                                                    | ////////////////////////////////////                       | ロージェア 推薦&自由 2014/1/7                                                                                                 |  |  |  |  |
|                                                                                                    |                                                            |                                                                                                    |  |  |  |  |

検査したい名前を入れて次へのボタンを押す

|   | 143094 | ソニーセミコンダクタ(株)       | 推薦応募締切:3/17(月)必着 各種半導体の設計・開発など                    | 推薦    | 2014/1/24   |  |
|---|--------|---------------------|---------------------------------------------------|-------|-------------|--|
|   | 143095 | (株)ジェイテック           | 留 ソフトウェア開発 技術職 2名 リクナビ、マイナビよりエントリー                | 推薦&自由 | 2014/5/19更新 |  |
|   | 143096 | 大日本印刷(株)            | 推薦1名 博士(自由) 研究開発、技術開発、企画開発など                      | 推薦    | 2014/1/24   |  |
|   | 143097 | TOTO(株)             | 推薦1名(学士または修士) WEB:3/17、書類:4/3必着                   | 推薦    | 2014/2/13更新 |  |
| _ | 143098 | ローム(株)              | 推薦1名 推薦受付:~6/30頃 会社HPよりエントリー                      | 推薦    | 2014/1/24   |  |
|   | 143099 | (株)日立製作所            | 留 博士可 推薦2名 会社HPよりエントリー ジョブマッチング制                  | 推薦&自由 | 2014/2/6更新  |  |
| C | 143100 | (株)アルファシステムズ        | 【追加募集30名】10/17(金)福岡 会社説明会・一次選考                    | 推薦&自由 | 2014/9/24更新 |  |
|   | 143101 | コニカミノルタ(株)          | 留 電情系追加募集                                         | 推薦    | 2014/5/23更新 |  |
|   | 143102 | 東レ(株)               | 推薦1名 博士可 応募締切:化学・材料系、化工・プロセス系、物理系3/24 情報システム系4/10 | 推薦    | 2014/1/29   |  |
|   | 143103 | 三菱電機コントロールソフトウェア(株) | 電力、工業、公共、交通、カーエレクトロニクス、通信制御等の制御システム・ソフトウェアの開発・設計  | 推薦    | 2014/1/29   |  |
|   | 143104 | NECエンジニアリング(株)      | 推薦1名(5月末まで) ソフトウェア、ハードウェア技術開発職 SE                 | 推薦&自由 | 2014/1/29   |  |
|   | 143105 | 三菱自動車工業(株)          | 推薦2名 応募書類:5/15(木)まで 推薦・自由の併願不可                    | 推薦&自由 | 2014/1/29   |  |
|   | 143106 | オムロン(株)             | 推薦1名 会社HPよりエントリー 推薦:選考4/7~ 自由3/4締切                | 推薦&自由 | 2014/1/29   |  |
|   | 143107 | SCSK(株)             | 留 障 HPよりエントリー 二次選考合格後推薦申込み(4/30まで)                | 推薦&自由 | 2014/1/29   |  |
|   | 143108 | 富士通テン(株)            | 障 留【追加募集】受付:~9/30(メールか電話にて連絡)                     | 推薦    | 2014/8/27更新 |  |
|   | 143109 | 三菱電機情報ネットワーク(株)     | 障(要相談) 各種システムエンジニア                                | 推薦&自由 | 2014/1/29   |  |
|   | 143110 | JFEスチール(株)          | 留・博士(要相談) 推薦:若干名 鉄鋼メーカー                           | 推薦    | 2014/1/29   |  |
|   |        |                     |                                                   |       |             |  |

検索したい企業名が選ばれる

次へのボタンを押すと次の候補が選ばれる